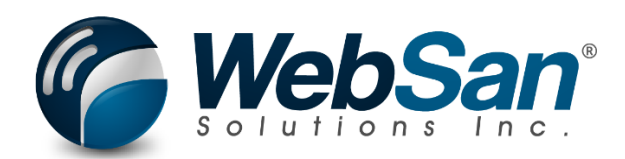

# User Guide

**Invoice Connector** 

Last updated: February 10, 2025

## TABLE OF CONTENTS

| Table | able of Contents |   |  |  |  |  |  |  |
|-------|------------------|---|--|--|--|--|--|--|
| 1.    | About            | 3 |  |  |  |  |  |  |
| 2.    | Security         | 4 |  |  |  |  |  |  |
| 6.    | Registration     | 5 |  |  |  |  |  |  |

### 1. ABOUT

The Invoice Connector application is designed to facilitate invoice creation from Dynamics 365 for Sales, Project Servier, and Field Service, and have those flow into Dynamics 365 Business Central. This seamless transfer of data allows for real-time information access in your system of choice & eliminates manual data entry.

For more information, please go to https://www.websan.com/invoice-connector-for-dynamics-365

#### **2. SECURITY**

The Invoice Connector App, along with the rest of WebSan Inc.'s Dynamics 365 apps, have a built-in AutoPermission security functionality. When a user with the proper credentials installs an App, the AutoPermission function automatically triggers and assigns or updates the user's permissions. No other action is needed from the user.

When a user without the proper credentials installs an App, the AutoPermission function allows the installation, but user permissions are not changed. In this case, a user with the proper security credentials can change the user's permissions later.

To change user permissions, search and go to the User list.

| Tell me what you want to do |                | 2 X |
|-----------------------------|----------------|-----|
| users                       |                |     |
| Go to Pages and Tasks       | Show all (21)  |     |
| > Users                     | Administration | Д   |

In the Users window, select Assign WebSan Permissions to assign all users the WebSan Permission Set.

| $\leftarrow$ | Users             |                  |                       |      |               |              |                             |                   |     |  |
|--------------|-------------------|------------------|-----------------------|------|---------------|--------------|-----------------------------|-------------------|-----|--|
|              | Users: All $\lor$ | ,                | - New Manage          | Home | Navigate      | More option: | 5                           |                   |     |  |
|              | 🚨 Update users fr | 🗄 Effective Perm | Effective Permissions |      | al accountant | 🖃 Send Email | 🖶 Assign WebSan Permissions |                   |     |  |
|              | User Name 1       |                  | Full Name             |      |               |              | Status                      | Authentication Em | ail |  |
|              | ADMIN             | ÷                |                       |      |               |              | Enabled                     |                   |     |  |

## **3. REGISTRATION**

To register a WebSan Inc.'s application, in Business Central, search WebSan Client Information and select WebSan Client Information – Administration.

| Tell me what you want to do       | $\sim$ >                                         |
|-----------------------------------|--------------------------------------------------|
| websan client information         |                                                  |
| Go to Pages and Tasks             |                                                  |
| > WebSan Client Information       | Administration                                   |
| n the WebSan Client Information   | window, enter your company's contact and billing |
| nformation. After your informatio | n is complete, select Transmit Data.             |
|                                   |                                                  |
| WebSan Client Inf                 | ormation                                         |
| 🔂 Transmit Data                   |                                                  |
| General                           |                                                  |
| MS Client ID · · · · · · ·        | On Hold                                          |
| Active                            |                                                  |
| Contact Information               |                                                  |
| Company · · · · · · · *           | PostalCode / ZipCode \star                       |
| Name                              | Country · · · · · · · · *                        |
| Address · · · · · · · · · · *     | Phone · · · · · · · · ·                          |
| Address2 · · · · · · ·            | Email                                            |
| City · · · · · · · · · · · *      | Email CC                                         |
| Province / State · · · · · *      | Billing is Same as Co 🕜 💽                        |

#### **4. F**EATURES

*Note:* For this application to work successfully, you will need to have successfully coupled your Customers & Accounts along with Items & Resources between systems.

1. After you have completed all tasks to integrate your Dynamics 365 for Sales environment, navigate to the Sales Invoices – Dynamics 365 for Sales page.

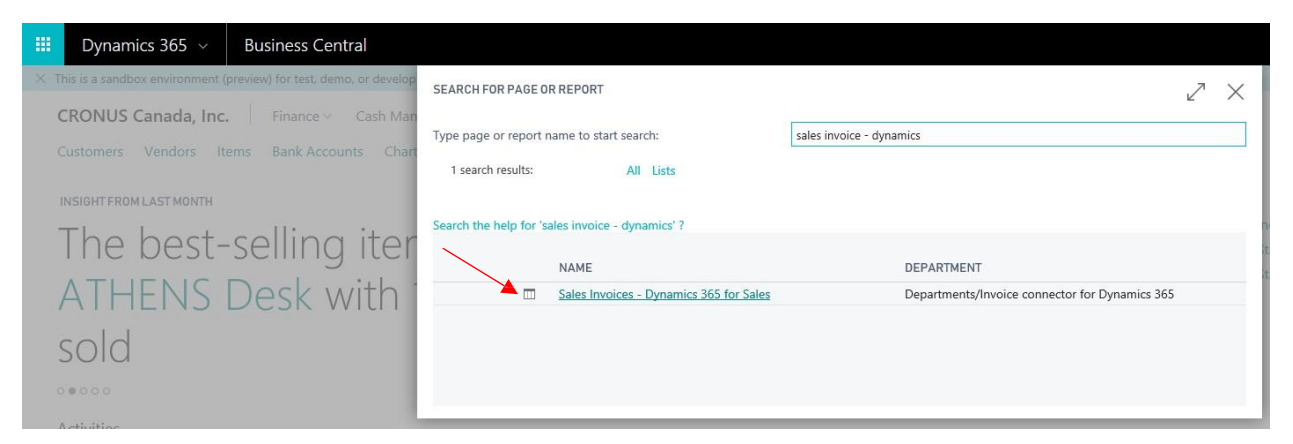

 This page will display a list of Invoices from Dynamics 365 for Sales that you can create into your Dynamics 365 Business Central application. Note: Once you have created an invoice into the Dynamics 365 Business Central application, the invoice will no longer be displayed on this page.
 Only invoices that are active with the status reason billed are integrated into Dynamics 365 Business Central.

|        | Dynamics 365 🗸                                | Business Central      | Salespersons/Purchasers > Cu | sers > Customers > General Ledger Setup > Sales Invoices - Dynamics 365 for Sales |                                                |  |  |  |  |  |  |
|--------|-----------------------------------------------|-----------------------|------------------------------|-----------------------------------------------------------------------------------|------------------------------------------------|--|--|--|--|--|--|
| ×n     | HOME NAVIGATE                                 |                       |                              |                                                                                   |                                                |  |  |  |  |  |  |
| (<br>( | Sales<br>Invoice<br>Dynamics CRM Dynamics NAV | YNAMICS 365 FOR SALES |                              |                                                                                   |                                                |  |  |  |  |  |  |
| N      | ORDER ID                                      |                       |                              | NAME TOTAL AMOUNT                                                                 | ACCOUNT                                        |  |  |  |  |  |  |
| i      | INV-01005-G5V5F1                              |                       |                              | Invoice Test 001 200.00                                                           | Invoice Integration Test Account for Microsoft |  |  |  |  |  |  |

3. On the navigate tab, pressing the Sales Invoice action will open this Invoice record in your Dynamics 365 for Sales application.

|              | Dynamics 365 ${\scriptstyle \lor}$         | Business Central      | Salespersons/Purchasers > C | alespersons/Purchasers > Customers > General Ledger Setup > Sales Invoices - Dynamics 365 for Sales |  |              |                                                |  |  |  |
|--------------|--------------------------------------------|-----------------------|-----------------------------|----------------------------------------------------------------------------------------------------|--|--------------|------------------------------------------------|--|--|--|
| $\checkmark$ | HOME NAVIGATE                              |                       |                             |                                                                                                    |  |              |                                                |  |  |  |
|              | Sales<br>Invoice Dynamics CRM Dynamics NAV |                       |                             |                                                                                                    |  |              |                                                |  |  |  |
|              | VIEW - SALES INVOICES - D                  | YNAMICS 365 FOR SALES |                             |                                                                                                    |  |              |                                                |  |  |  |
|              | ORDERID                                    |                       |                             | NAME                                                                                                |  | TOTAL AMOUNT | ACCOUNT                                        |  |  |  |
|              | INV-01005-G5V5F1                           |                       |                             | Invoice Test 001                                                                                    |  | 200.00       | Invoice Integration Test Account for Microsoft |  |  |  |

| ew 前 delete 🛛                               | CONFIRM INVOICE 🗉 LOOK UP ADD                                                                                                    | RESS                                        | CANCEL INVOICE                  | RECALCULATE | SET PRODUC              | TS ■FB LOCK PRICING                    | •••                  |
|---------------------------------------------|----------------------------------------------------------------------------------------------------|---------------------------------------------|---------------------------------|-------------|-------------------------|----------------------------------------|----------------------|
| <mark>INVOICE ▼</mark><br>Invoice Test      | 001 ' <b>≡</b>                                                                                                    |                                             |                                 |             |                         |                                        | Total Amount         |
| Draft (Active for 5                         | days, 18 hours)                                                                                                    |                                             | ► In Revie                      | w           |                         |                                        |                      |
| Contract                                    | click to enter                                                                                                    |                                             |                                 |             |                         |                                        |                      |
| ▲ Summary                                   |                                                                                                    |                                             |                                 |             |                         |                                        |                      |
| Summary                                     | ■ INV-01005-G5V5F1                                                                                                    | PRODUCTS                                    |                                 |             |                         |                                        |                      |
| Summary Invoice ID Name                     | INV-01005-G5V5F1                                                                                                    | PRODUCTS<br>Product Na                      | Properties Unit                 | Price Per   | J Quantity              | Discount Extended                      | ed Amo   Suggestions |
| Summary Invoice ID Name Currency            | <ul> <li>INV-01005-G5V5F1</li> <li>Invoice Test 001</li> <li>Canadian Dollar</li> </ul>                                                  | PRODUCTS<br>Product Na  <br>Music<br>Player | Properties Unit<br>Audio        | Price Perl  | J   Quantity<br>1.00000 | Discount   Extend<br>\$0.00 \$\$200.00 | ed Amo   Suggestions |
| Summary Invoice ID Name Currency Price List | <ul> <li>INV-01005-G5V5F1</li> <li>Invoice Test 001</li> <li>Canadian Dollar</li> <li>Business Central Default<br/>Price List</li> </ul> | PRODUCTS<br>Product Na  <br>Music<br>Player | Properties Unit<br><u>Audio</u> | Price Per 1 | J   Quantity<br>1.00000 | Discount   Extend<br>\$0.00 ₽\$200.00  | ed Amo Suggestions   |

4. Pressing the Create in Dynamics 365 action will create this invoice into your Dynamics 365 Business Central application.

|          | Dynamics 365 🗸            | Business Central      | Salespersons/Purchasers > Customers > General Ledger Setup > Sales Invoices - Dynamics 365 for Sales       Q |                  |  |              |                                                |  |  |
|----------|---------------------------|-----------------------|----------------------------------------------------------------------------------------------------|------------------|--|--------------|------------------------------------------------|--|--|
| × т<br>( | HOME NAVIGATE             |                       |                                                                                                    |                  |  |              |                                                |  |  |
| 1        | VIEW - SALES INVOICES - D | YNAMICS 365 FOR SALES |                                                                                                    |                  |  |              |                                                |  |  |
| 1        |                           |                       |                                                                                                    |                  |  |              |                                                |  |  |
|          | ORDER ID                  |                       |                                                                                                    | NAME             |  | TOTAL AMOUNT | ACCOUNT                                        |  |  |
| i        | INV-01005-G5V5F1          |                       |                                                                                                    | Invoice Test 001 |  | 200.00       | Invoice Integration Test Account for Microsoft |  |  |

| Dynamics 365      Business Central 5a                            | ales Invoices - Dynamics 365 for Sa     | es                                      |                         |                                          |                                          |                                        |
|------------------------------------------------------------------|-----------------------------------------|-----------------------------------------|-------------------------|------------------------------------------|------------------------------------------|----------------------------------------|
| HOME NAVIGATE C Create in Dynamics C Create in Dynamics New Page | HOME ACTIONS NAVIGATE                   | Lines<br>MANAGE LINE<br>Customer Dimens | sions Attachments       | Release Reopen<br>Release Repert         | Cancel Approval Reque                    | st Previous Next                       |
| VIEW - SALES INVOICES - DYNAMICS 365 FOR SALES                   | EDIT - SALES INVOICE - S-INV<br>General | /102223 · INVOICI                       | E INTEGRATION TEST ACCO | UNT FOR MICROSOFT                        |                                          | Show more                              |
| INV-01005-G5V5F1                                                 | Customer Name                           | Invoice Integra                         | tion Test Accou         | Posting Date                             | 09/04/2018                               | ······································ |
| INV-01007-5689Q2                                                 | Lines                                   |                                         |                         | Due Date                                 | 09/04/2018                               | Integration                            |
|                                                                  | ТҮРЕ                                    | N0.                                     | DESCRIPTION             | LOCATION<br>CODE QUAN                    | UNIT OF<br>MEASURE<br>TITY CODE          | UNIT PRICE<br>EXCL. VA                 |
| A<br>-<br>S                                                      | Item •••                                | 1000                                    | Chair                   |                                          | 1 PCS                                    | 50                                     |
| (                                                                |                                         |                                         |                         |                                          |                                          | - 188                                  |
|                                                                  | ¢                                       |                                         |                         |                                          |                                          | >                                      |
|                                                                  | Subtotal Excl. VAT (CAD)                |                                         | 50.00                   | Total Excl. VAT (CAD)                    |                                          | 50.00                                  |
| 0                                                                | Inv. Discount Amount Exc                |                                         | 0.00                    | Total VAT (CAD)<br>Total Incl. VAT (CAD) |                                          | 0.00                                   |
|                                                                  | Invoice Details                         |                                         |                         |                                          |                                          | Show more                              |
|                                                                  | Currency Code<br>Shipment Date          | 09/04/2018                              |                         | Payment Service                          | No payment service is<br>made available. | s >                                    |
| 1                                                                | Payment Terms Code                      |                                         |                         | Transaction Type                         |                                          |                                        |
| S                                                                | Tax Liable                              |                                         |                         | Department Code                          |                                          |                                        |
|                                                                  |                                         |                                         |                         |                                          |                                          | Close                                  |

5. This invoice will now disappear from the Sales Invoices – Dynamics 365 for Sales page as it has been processed into your Dynamics 365 Business Central application.

|      | Dynamics 365 v Business Central            | Sales Invoices - Dynamics 365 for Sales |               |
|------|--------------------------------------------|-----------------------------------------|---------------|
| HOME | HOME NAVIGATE                              |                                         |               |
| ŵ    | Sales<br>Invoice Create in Dynamics        |                                         |               |
| Cus  | Dynamics CRM Dynamics NAV                  |                                         |               |
| Ver  | VIEW - SALES INVOICES - DYNAMICS 365 FOR S | LES .                                   |               |
| Iter | Name                                       | Total A                                 | mount Account |
| Cha  |                                            | There is nothing to show in this yield  |               |
|      |                                            | (There is houring to show in one view)  |               |
|      |                                            |                                         |               |
|      |                                            |                                         |               |

6. Once you have posted and paid this Sales Invoice in your Dynamics 365 Business Central application, the Status of the Dynamics 365 for Sales Invoice will be updated to paid.

|            | Dynamics 365 \vee                                                                                                    | Business C           | entral Sales Invoices                 | > S-INV102222               | Invoice Integration Tele           | est Account for Micro                                    | osoft                   |               |  |  |  |  |
|------------|----------------------------------------------------------------------------------------------------|----------------------|---------------------------------------|-----------------------------|------------------------------------|----------------------------------------------------------|-------------------------|---------------|--|--|--|--|
| × Ti       | HOME ACTIONS NAVIGATE                                                                                                    | Lines<br>MANAGE LINE |                                       |                             |                                    |                                                          |                         |               |  |  |  |  |
| 0          | Edit Delete Post ar Send.                                                                                                    | d Customer Dimen     | ➤ ↓ ∑ Statistics<br>sions Attachments | Release Reopen              | Approvals Send Approval<br>Request | Cancel Approval Request<br>Create a Flow<br>See my Flows | Previous Next           |               |  |  |  |  |
| 1          | Maringre     Posting     Invoice     Release     Request approval     Page       EDIT - SALES INVOICE - S-INV102222 · INVOICE INTEGRATION TEST ACCOUNT FOR MICROSOFT     S-INV1022222 · INVOICE INTEGRATION TEST ACCOUNT FOR MICROSOFT     S-INV1022222 · INVOICE INTEGRATION TEST ACCOUNT FOR MICROSOFT |                      |                                       |                             |                                    |                                                          |                         |               |  |  |  |  |
| i          | General                                                                                                    |                      |                                       |                             |                                    |                                                          |                         |               |  |  |  |  |
|            | Customer Name<br>Contact                                                                                                    |                      | Invoice Integration Tes               | t Account for Micro         | osoft                              | Posting Date                                             | 2                       |               |  |  |  |  |
| 0<br>A<br> | Lines                                                                                                    | N0.                  | DESCRIPTION                           | LOCATION<br>CODE            | QUANTITY                           | UNIT OF<br>MEASURE U<br>CODE                             | JNIT PRICE<br>EXCL. VAT | TAX (<br>CODE |  |  |  |  |
| S          | Item                                                                                                    | 1000                 | Chair                                 |                             | 1                                  | PCS                                                      | 50.00                   | TAXA          |  |  |  |  |
| 0.         | <                                                                                                    |                      |                                       |                             |                                    |                                                          |                         |               |  |  |  |  |
|            | Subtotal Excl. VAT (CAD)                                                                                                    |                      |                                       | 50.00 Total Excl. VAT (CAD) |                                    |                                                          |                         |               |  |  |  |  |
|            | UNIT OF<br>P Do you wan                                                                                                    | t to post th         | ne invoice?                           | ,                           | Yes                                | D                                                        |                         |               |  |  |  |  |
|            |                                                                                                    |                      |                                       |                             | <u> </u>                           | <u>-</u>                                                 |                         |               |  |  |  |  |

|             | Dynamics 3                                | 65                                | ~ Busi           | iness Central                                    |                 | Customers >             |                                      |                                                         |                  | 199981 (Nonum 15m |                          |                     |               |                     |      |
|-------------|-------------------------------------------|-----------------------------------|------------------|--------------------------------------------------|-----------------|-------------------------|--------------------------------------|---------------------------------------------------------|------------------|-------------------|--------------------------|---------------------|---------------|---------------------|------|
| HOME        | HOME ACTIONS                              | N                                 | AVIGATE          |                                                  |                 | ACTIONS NAVIO           | ACTIONS NAVIGATE                     |                                                         |                  |                   |                          |                     |               |                     |      |
| ଲ           | Apply<br>Entries<br>D Incomin<br>Function | Entrie:<br>Transai<br>g Docu<br>s | s s              | Export E-Document a<br>XML<br>Electronic Documen | s Cancel Naviga | Set Applies-to          | ost App<br>review I<br>now Or<br>App | lication<br>Posting<br>Ily Selected Entri-<br>plication | es to Be Applied |                   |                          |                     |               |                     | ^    |
| Cus<br>Ver  |                                           |                                   |                  | Edit - Apply Customer Entries - 10000 ·          |                 |                         |                                      |                                                         |                  |                   |                          |                     | 2             |                     |      |
| iter<br>Bar | Posting Date                              |                                   | Document<br>Type |                                                  | Customer No.    | General<br>Posting Date |                                      |                                                         | 4/1/2017         |                   | Cur                      | rency Code          |               |                     | <    |
| Cha         | 4/1/2017                                  |                                   | Invoice          |                                                  |                 | Document Type           | 3                                    |                                                         |                  |                   | Am                       | ount                |               | -5,000.00           |      |
|             | 4/1/2017                                  |                                   | Invoice          |                                                  |                 | Document No.            |                                      |                                                         | G02001           |                   | Ren                      | aining Amount       |               | -1,400.26           |      |
|             | 4/1/2017                                  |                                   | Invoice          | PS-INV103204                                     |                 |                         |                                      |                                                         |                  |                   |                          |                     |               |                     |      |
|             | 4/1/2017                                  |                                   | Invoice          |                                                  |                 | Applies-to<br>ID        |                                      | Posting Date                                            | Document<br>Type | Document No.      | Customer No.<br><b>T</b> | Description         | Currency Code | Remaining<br>Amount |      |
|             | 4/1/2017                                  |                                   | Invoice          |                                                  |                 |                         |                                      | 4/1/2017                                                | Invoice          | PS-INV103199      | 10000                    | Invoice S-INV102210 |               | 654.50              |      |
|             | 4/1/2017                                  |                                   | Invoice          |                                                  |                 | 24                      |                                      | 4/1/2017                                                | Invoice          | PS-INV103200      | 10000                    | Invoice S-INV102211 |               | 654.50              |      |
|             | 4/1/2017                                  |                                   |                  |                                                  |                 |                         |                                      | 4/1/2017                                                | Invoice          | PS-INV103202      | 10000                    | Invoice S-INV102213 |               | 654.50              |      |
|             | 4/1/2017                                  |                                   | Invoice          |                                                  |                 | EXTENSION               |                                      | 4/1/2017                                                | Invoice          | PS-INV103206      | 10000                    | Invoice S-INV102219 |               | 654.50              |      |
|             | 4/1/2017                                  |                                   | Invoice          |                                                  |                 | <                       |                                      | 4 4                                                     |                  |                   |                          |                     |               |                     |      |
|             |                                           |                                   | Payment          |                                                  |                 |                         |                                      |                                                         |                  |                   |                          |                     |               |                     |      |
|             |                                           |                                   | Invoice          |                                                  |                 | Appln. Currenc          | ý                                    | Amoun                                                   | it to Ap         | Pmt. Disc. Am     | Rounding                 | Applied Amount      | Available Amo | Balance             |      |
|             |                                           |                                   | Payment          |                                                  |                 |                         |                                      |                                                         | 654 50           | 0.00              | 0.00                     | 654 50              | -1.400.26     | -745 76             |      |
|             |                                           |                                   | Invoice          |                                                  |                 |                         |                                      |                                                         | 034.50           | 0.00              | 0.00                     | 054.50              | 1,400.20      | 145.70              |      |
|             |                                           |                                   | Payment          |                                                  |                 |                         |                                      |                                                         |                  |                   |                          |                     |               | C1                  |      |
|             |                                           |                                   | Invoice          |                                                  |                 |                         |                                      |                                                         |                  |                   |                          |                     |               | Close               |      |
|             | 2/17/2017                                 |                                   | Doument          | DS-INIV103174                                    | 10000           |                         |                                      |                                                         | Inunina S-IN     | /105178           |                          | -1 282 81           | 1 202 00      | 0.00                | 0.00 |

Edit - Post Application

Document No.

Posting Date

| G02001   |  |
|----------|--|
| 4/1/2017 |  |

2

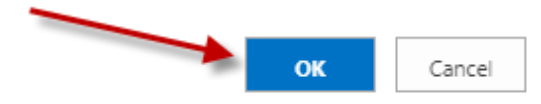

| Dynamics 365 $\sim$       | Sales 🗸                           | Invoices | >     |
|---------------------------|-----------------------------------|----------|-------|
| NEW 🛅 DELETE 🖺 CANC       | CEL INVOICE PRO                   | CESS 🔻   | Å₽ ¥2 |
| INVOICE ▼<br>Testabc123 = |                                   |          |       |
| Draft (Active for 32 minu | ites)                             |          |       |
| Contract                  | click to enter                    |          |       |
| ✓ Summary                 |                                   |          |       |
| *Invoice ID               | INV-01010-J0J2K3                  |          |       |
| *Name                     | Testabc123                        |          |       |
| *Currency                 | Canadian Dollar                   |          |       |
| *Price List               | Business Central De<br>Price List | efault   |       |
| *Prices Locked            | No                                |          |       |
| SHIPPING DATES            |                                   |          |       |
| Date Delivered            |                                   |          |       |
| Due Date                  |                                   |          |       |
| SHIPPING INFORMATIO       | N                                 |          |       |
| Shipping Method           |                                   |          |       |
| Payment Terms             |                                   |          |       |
| Paid 4                    |                                   |          |       |